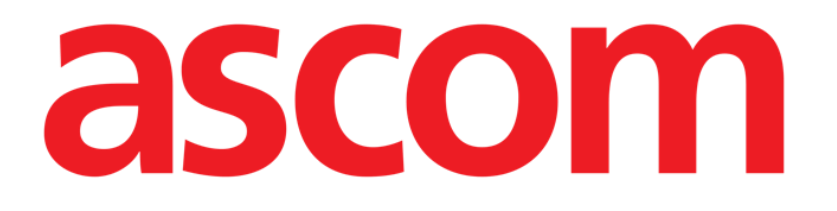

# Clinical Forms Web Felhasználói kézikönyv

1.0-es verzió

2022-09-07

Ascom UMS s.r.l. Unipersonale Via Amilcare Ponchielli 29, 50018, Scandicci (FI), Olaszország Tel.: (+39) 055 0512161 – Fax: (+39) 055 829030 <u>www.ascom.com</u>

# Tartalomjegyzék

| Clinical Forms Web                                 | 3  |
|----------------------------------------------------|----|
| 1. Bevezetés                                       | 3  |
| 2. A modul kiválasztása                            | 4  |
| 3. Felhasználói bejelentkezés                      | 4  |
| 4. Beteg kiválasztása                              | 4  |
| 5. A Clinical Forms Web általános képernyőtartalma | 5  |
| 6. Az űrlapok                                      | 6  |
| 6.1 Entitások és nyilvántartások                   | 6  |
| 6.2 Szerkesztési mód és megtekintési mód           | 7  |
| 7. Űrlapsáv                                        | 8  |
| 8. Űrlapmenü                                       | 9  |
| 8.1 A hierarchia                                   | 9  |
| 8.2 A menü                                         | 10 |

#### **Clinical Forms Web**

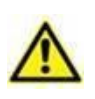

A Termék környezetével és használati utasításaival kapcsolatos információkért lásd a Termékre vonatkozó dokumentumokat. A jelen dokumentumban ismertetett Clinical Forms Web megfelelő és biztonságos használatához elengedhetetlen e dokumentumok ismerete és megértése.

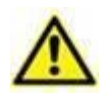

Az űrlapokat úgy kell konfigurálni, hogy a kritikus mezők teljes mértékben megjelenjenek a képernyőn (azaz a minimális felbontás választása, az automatikus nagyítás/kicsinyítés funkciójának aktiválása vagy a kritikus mezők megjelenítése az űrlap közepén).

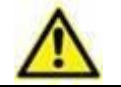

A webböngészőt mindig teljes képernyős módban futtassa.

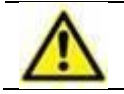

Az űrlapok nem konfigurálandók arra, hogy a végfelhasználó szerkeszthesse a rendszerrel kapcsolatos mezőket.

## 1. Bevezetés

A Clinical Forms Web a Product Web egyik modulja. Ez a modul teljesen testre szabható űrlapokat biztosít, illetve egyszerű és hatékony módokat kínál a betegadatok bevitelére, megtekintésére, módosítására és nyomtatására.

Ez a modul betegenként több felvételt, felvételenként több műveletet stb. tud kezelni. A Forms Web többféle adattípust támogat: Szöveges mezők, igen/nem mezők, dátum- és időmezők, numerikus mezők stb.

Az adatokhoz testre szabható listák és különböző eszközök (naptár, óra stb.) társíthatók, amelyek kényelmes és biztonságos elrendezést kínálnak az adatbevitelhez.

A Clinical Forms Web modul lehetővé teszi az adatok exportálását a Microsoft Excel formátumában, valamint testre szabható jelentések nyomtatását, dokumentumsablonok és betegdokumentumok kezelését.

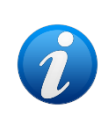

A Clinical Forms Web modul teljes mértékben testre szabható. Ezért az ebben a kézikönyvben szereplő képek csak példák, amelyek célja a modul fő funkcióinak ismertetése. Az itt bemutatott képernyőtartalmak eltérhetnek az Ön egészségügyi struktúrájában és/vagy osztályán ténylegesen használt képernyőtartalmaktól.

## 2. A modul kiválasztása

A Clinical Forms Web webmodul kiválasztása:

Kattintson a megfelelő ikonra – – az oldalsó sávon.

Ekkor megjelenik a modul fő képernyője. A Forms Web egy általános képernyője úgy néz ki, mint ahogy a 2. ábrán bemutatja.

## 3. Felhasználói bejelentkezés

A felhasználói bejelentkezési eljárást lásd a Control Bar Web – Felhasználói kézikönyvben.

## 4. Beteg kiválasztása

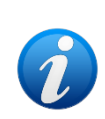

A betegkiválasztási eljárásokat lásd a Patient Explorer felhasználói kézikönyvében.

Ha a használatban lévő betegkereső és -kiválasztó szoftver nem a Termék szoftvere, akkor lásd az ahhoz kapcsolódó dokumentációt.

Ha egy beteg ki van választva, a kiválasztott beteg neve megjelenik a felső vezérlősáv **Beteg** (**Patient**) gombján (1. ábra).

| Does, Johanna | ď | DOB:<br>FC: 000412040959 |  |  |  |  |
|---------------|---|--------------------------|--|--|--|--|
| 1. ábra       |   |                          |  |  |  |  |

A képernyőn megjelenő adatok a kiválasztott betegre vonatkoznak.

#### 5. A Clinical Forms Web általános képernyőtartalma

| 🔿 DIGISTAT | Doe, Johanna O <sup>DOB: 07/09/1975</sup><br>FC: 000412040959 | 044                                                       |              |                                           | L adm          | GENERAL (15.38<br>CENTRAL 23/10/2017 |  |  |
|------------|---------------------------------------------------------------|-----------------------------------------------------------|--------------|-------------------------------------------|----------------|--------------------------------------|--|--|
| Pi         | Patient Visit Visit 3 - Forms Menu                            |                                                           |              | 4 - Digistat Control Bar<br>PERSONAL DATA |                |                                      |  |  |
|            |                                                               | Family Name<br><b>Doe</b><br>Given Name<br><b>Johanna</b> |              |                                           |                | 1 - Form                             |  |  |
| 5-1        | Patient N 9568227 Digistat Application Bar                    |                                                           | Sex <u>F</u> |                                           | Birthdate<br>- | 1975/07/09                           |  |  |
|            | 152, Main Street                                              |                                                           |              | Springfield                               | , US           |                                      |  |  |
|            | E-mail<br>johanna.doe@anydomain                               | n.com                                                     |              | Phone N<br><b>345676543</b>               |                |                                      |  |  |
|            | Notes<br>Latex allergy                                        |                                                           |              |                                           |                |                                      |  |  |
|            |                                                               |                                                           | . 2 - Forr   | ns Bar                                    |                |                                      |  |  |
|            |                                                               |                                                           |              |                                           |                |                                      |  |  |

Az alábbiak a "Forms Web" képernyőtartalmának fő elemei:

- 1. **Űrlap (Form)**: ez a fő terület, ahol az adatok megjelennek és szerkeszthetők. Minden űrlapnak más-más tartalma van, amelyet a rendszergazdák állítanak be.
- 2. **Űrlapsáv** (**Forms Bar**): ez a szakasz olyan gombokat tartalmaz, amelyek űrlapspecifikus funkciókat biztosítanak. A rendszergazdák testre szabhatják vagy akár el is rejthetik ezt a sávot.
- 3. **Űrlapmenü (Forms Menu)**: ez a Forms Web által biztosított alapértelmezett menü. A rendszergazdák konfigurálhatják vagy akár el is rejthetik ezt a menüt, hogy testre szabott módot határozzanak meg az űrlapok böngészésére.
- 4. Vezérlősáv (Control Bar): ez a vezérlősáv, amelyet a Termék összes modulja használ (leírását lásd az USR HUN Control Bar Web Digistat Control Bar Web Felhasználói kézikönyvben).
- 5. Alkalmazássáv (Application Bar): ez az alkalmazássáv, amelyet a Termék összes modulja használ (leírását lásd az USR HUN Control Bar Web Digistat Control Bar Web Felhasználói kézikönyvben).

## 6. Az űrlapok

Az űrlapok a fő munkaterület. Jellemzően minden űrlap egy-egy munkafolyamatot vagy munkamenetet tükröz, és lehetővé teszi annak dokumentálását. Alternatívaként egy űrlap mutathat adatokat egy fizikai entitásról (például egy betegről), vagy mutathat általános adatokat (pl.: egy űrlap, amely statisztikákat mutat a kórház összes műveletéről). Az alábbiakban egy példa látható egy olyan űrlapra, amely egy beteg személyes adatait mutatja be.

| ()                                | Family Name<br><b>Doe</b> |              |                             |           |            |
|-----------------------------------|---------------------------|--------------|-----------------------------|-----------|------------|
| 2 Com                             | Given Name<br>Johanna     |              |                             |           |            |
| Patient N9568227                  |                           | Sex <b>F</b> |                             | Birthdate | 1975/07/09 |
| Current address                   |                           |              |                             |           |            |
| 152, Main Street                  |                           |              | Springfield,                | US        |            |
| E-mail<br>johanna.doe@anydomain.c | om                        |              | Phone N<br><b>345676543</b> |           |            |
| Notes                             |                           |              |                             |           |            |
| Latex allergy                     |                           |              |                             |           |            |

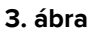

#### 6.1 Entitások és nyilvántartások

A korábban említett *általános űrlapok* kivételével minden űrlap egy-egy entitáshoz kapcsolódik, legyen az fizikai (mint a betegek) vagy absztrakt (a munka "lépései" vagy "munkamenetek", mint a látogatások vagy a sebészeti műtétek).

Egy Entitás egy-egy példánya egy nyilvántartás. Például a fenti ábrát tekintve:

- A Beteg az entitás.
- Johanna Doe, 9568227-es betegszámmal a nyilvántartás.

Egy űrlap egyszerre egy nyilvántartásról mutat adatokat, amelyet *Aktuális nyilvántartás*nak (*Current Record*nak) nevezünk.

Minden űrlapnál több nyilvántartás hozható létre.

Ha egy űrlap betöltésekor egy vagy több nyilvántartás létezik, automatikusan a legutóbb létrehozott kerül kiválasztásra, amely így Aktuális nyilvántartás lesz, kivéve, ha a felhasználó külön kiválasztott egy másikat (lásd később ebben a szakaszban).

Lehetőség van a nyilvántartások között navigálni. A navigálás során az űrlap egy másik nyilvántartása válik Aktuális nyilvántartássá.

A Forms Web által biztosított alapértelmezett navigációs gombok a következőképpen néznek ki:

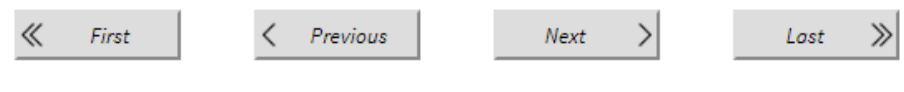

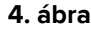

A rendszergazdák konfigurálhatják az űrlapokat, más navigációs módszereket nyújtva. Tipikus példa erre egy adott nyilvántartás kiválasztása a rácsból, mint a következő példában.

| Fa            | amily Name: Doe | Given Name: |     | SEARCH     |  |
|---------------|-----------------|-------------|-----|------------|--|
|               | Family Name     | Given Name  | Sex | Birthdate  |  |
| <u>Select</u> | Doe             | Johanna     | F   | 1975/09/07 |  |
| <u>Select</u> | Doe             | Bill        | М   | 1944/04/03 |  |
| <u>Select</u> | Doe             | Eva         | F   | 1994/05/14 |  |
|               |                 |             |     |            |  |

5. ábra

Ebben a példában egy adott beteg kiválasztható a betegek listájából: amikor az űrlap betöltődik, az aktuális nyilvántartás az éppen kiválasztott lesz a legutóbb létrehozott helyett.

#### 6.2 Szerkesztési mód és megtekintési mód

Amikor egy űrlap betöltődik, a tartalma nem szerkeszthető: ezt nevezzük Nézetmódnak (View Mode-nak) vagy Írásvédett módnak (Read-Only Mode-nak).

Az űrlapszerkesztés engedélyezéséhez kifejezett műveletre van szükség, hogy a klinikai adatokat ne lehessen véletlenül törölni vagy módosítani.

Amikor az űrlap szerkeszthetővé válik, a Forms Web *Szerkesztési mód*ban (*Edit Mode*-ban) van.

A Forms Web különböző gombokat biztosít a két üzemmód közötti váltáshoz: további részletekért lásd a következő szakaszt.

# 7. Űrlapsáv

Az alább látható űrlapsáv az alapértelmezett űrlapsáv.

| FO                                                     | RMS  | NEW | EDIT | PRINT | DELETE | CANCEL | UPDATE |  |
|--------------------------------------------------------|------|-----|------|-------|--------|--------|--------|--|
| 6. ábra – Alapértelmezett űrlapsáv nézetmódban         |      |     |      |       |        |        |        |  |
| FO                                                     | ORMS | NEW | EDIT | PRINT | DELETE | CANCEL | UPDATE |  |
| 7. ábra – Alapértelmezett űrlapsáv szerkesztési módban |      |     |      |       |        |        |        |  |

A többi Product Web modulnak is van hasonló alsó sávja, amely különböző modulspecifikus funkciókat biztosít.

A többi modulhoz hasonlóan a bal oldalon az aktuális modul rövidített neve jelenik meg. Az űrlapsáv gombjai az aktuális űrlapon történő munkához szükséges funkciókat biztosítják.

- ÚJ (NEW): új nyilvántartást inicializál, és aktiválja a Szerkesztési módot. A nyilvántartás nem jön létre, amíg a FRISSÍTÉS (UPDATE) gombra nem kattint.
- SZERKESZTÉS (EDIT): az aktuális nyilvántartáson működésbe hozza a Szerkesztési módot.
- NYOMTATÁS (PRINT): kinyomtatja az aktuális nyilvántartást.
- **TÖRLÉS** (**DELETE**): törli az aktuális nyilvántartást (felhasználói megerősítés szükséges); <u>az adatok visszafordíthatatlanul elvesznek</u>\*.

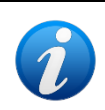

A Clinical Forms Web konfigurálható úgy, hogy a törölt adatok **valójában** ne semmisüljenek meg. Ebben az esetben a törölt adatokhoz nem lehet hozzáférni a Forms Webről, de a rendszergazdák kézileg visszaállíthatják őket.

- MÉGSE (CANCEL): csak Szerkesztési módban engedélyezett; megszakítja a Szerkesztési módot és visszaállítja a Nézetmódot. Minden változtatás elvész.
- FRISSÍTÉS: csak Szerkesztési módban engedélyezett; a módosítások ezzel kerülnek alkalmazásra, és a Nézetmód visszaáll; <u>az adatok felülírása nem visszafordítható, a</u> <u>felülírás előtti állapotuk elvész</u>.

A gombok némelyike az aktuális űrlapon érvényes felhasználói jogosultságoknak megfelelően letiltható vagy elrejthető.

Mivel az űrlapsáv teljes mértékben konfigurálható, különböző űrlapokon különböző űrlapsávok jeleníthetők meg.

Az űrlapsáv ebben a szakaszban nem ismertetett gombjaival kapcsolatos részletekért forduljon a rendszergazdákhoz.

# 8. Űrlapmenü

Az Űrlapmenü az alapértelmezett\* menü a különböző űrlapok közötti navigáláshoz.

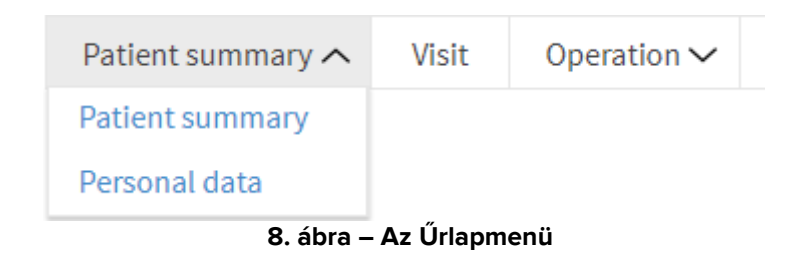

Az űrlapok megjelenítési módja tükrözi az entitások hierarchiáját (vagy fáját).

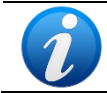

A rendszergazdák konfigurálhatják úgy az űrlapokat, hogy azzal más navigációs módszereket nyújtanak.

#### 8.1 A hierarchia

Az entitások kapcsolódhatnak egymáshoz, és a nyilvántartásaik is. Ha két entitás kapcsolatban áll egymással, akkor az egyik a *szülő*, a másik pedig a *gyermek*. A szülőentitás bármelyik nyilvántartása társítható a gyermekentitás számos nyilvántartásához. Ezek a kapcsolatok *hierarchiát* hoznak létre.

Az alábbiakban egy nagyon alapvető hierarchiát bemutató diagram látható.

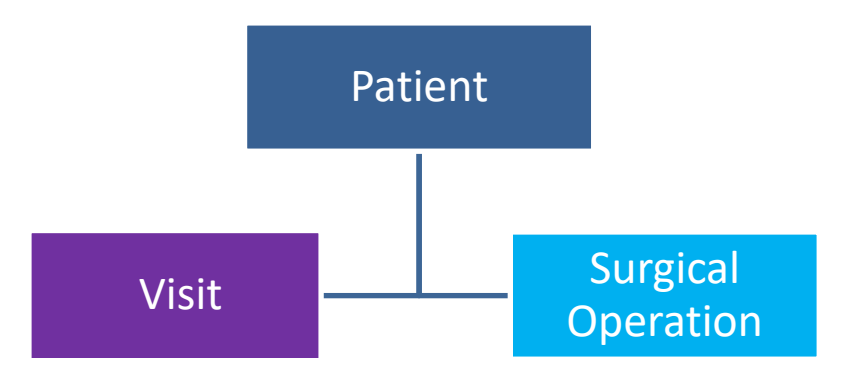

1. diagram - Hierarchia

A fenti diagramon a *Beteg* a *Vizit* és a *Sebészeti műtét* szülője. Ez azt jelenti, hogy minden egyes beteg részt vehet egy vagy több viziten, és lehet neki egy vagy több műtétje, mint a következő példában.

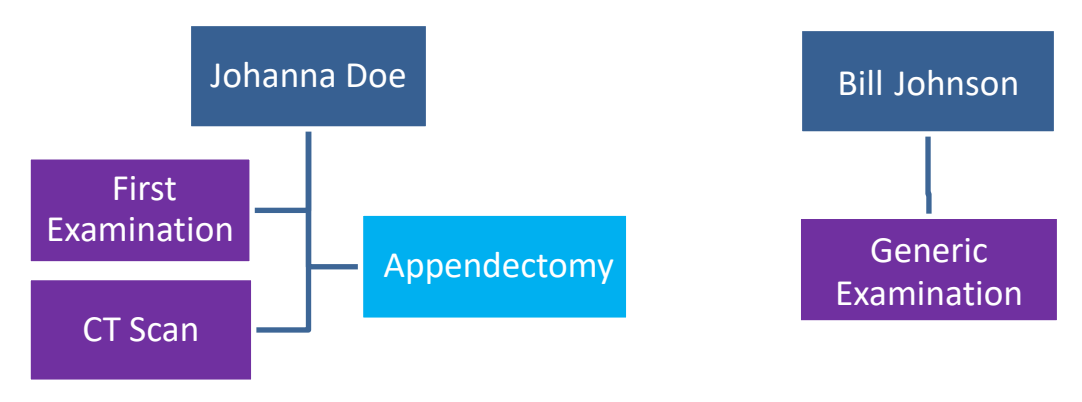

2. diagram - A nyilvántartások hierarchiája

A fenti ábrán Johanna Doe két viziten vett részt (az egyiket *első vizsgálatnak*, a másikat *CT-vizsgálatnak* nevezték el), és egy műtéten (*vakbélműtét*) esett át, Bill Johnson pedig csak egy általános viziten vett részt, amely nem igényelt további vizsgálatokat.

A vakbélműtétre, az első vizsgálatra és a CT-vizsgálatra vonatkozó nyilvántartások mind a "Johanna Doe" nyilvántartás gyermekei, ahogyan az általános vizsgálat nyilvántartása is a "Bill Johnson" nyilvántartás gyermeke.

#### 8.2 A menü

A menüre vonatkozó további információkért lásd: 9. ábra.

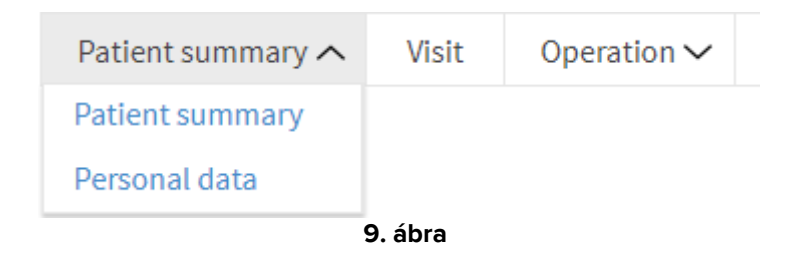

A fenti ábrán a *Beteg összefoglaló (Patient summary*) és a *Személyes adatok (Personal data*) a "Beteg" entitáshoz kapcsolódó űrlapok, a *Vizit (Visit)* a "Vizit" entitáshoz kapcsolódó űrlap, a *Műtét (Operation*) pedig a "Sebészeti műtét" ("Surgical Operation") entitáshoz kapcsolódó űrlap.

Megjegyzendő, hogy a "Műtét" jobb oldalán egy nyíl van, ami azt jelenti, hogy a "Sebészeti műtét" entitáshoz több űrlap is tartozik, amelyek közül az első a *Műtét*; ezzel szemben a Vizitnek nincs nyila, ami azt jelenti, hogy a Vizit űrlap az egyetlen űrlap, amely a "Vizit" entitáshoz kapcsolódik.

A *Beteg összefoglaló* vagy a *Személyes adatok* gombra kattintva a megfelelő űrlap betöltődik, és az Aktuális nyilvántartás továbbra is az aktuálisan kiválasztott betegé marad.

A *Vizit* gombra kattintva a Vizit űrlap betöltődik, és az Aktuális nyilvántartás az aktuálisan kiválasztott beteg **legutoljára létrehozott** Vizitje lesz.

A *Műtét*re kattintva egy másik legördülő menü nyílik meg, amely a Sebészeti műtét entitáshoz kapcsolódó összes űrlapot megjeleníti (például a *Műtét*et és az *Ambuláns műtét*et [*Ambulatory Surgery*t]).